# HANSER

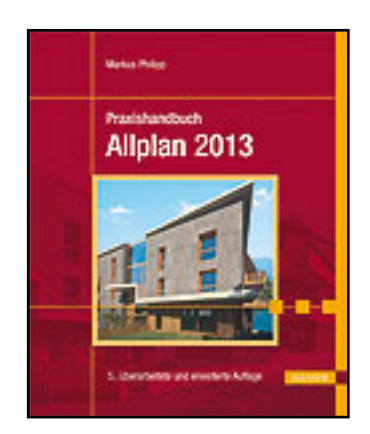

Leseprobe

Markus Philipp

Praxishandbuch Allplan 2013

ISBN (Buch): 978-3-446-43475-2

ISBN (E-Book): 978-3-446-43489-9

Weitere Informationen oder Bestellungen unter http://www.hanser-fachbuch.de/978-3-446-43475-2

sowie im Buchhandel.

## Grundeinstellungen

### 3.1 Optionen

3

Allplan 2013 bietet eine große Vielfalt von Einstellungen und Optionen an, die zum Definieren der Oberfläche, der Beeinflussung von Bauteilverhalten untereinander und vielem mehr gebraucht werden.

Auf der linken Seite befinden sich Hauptund Nebengruppen, auf der rechten jeweils die Optionen und Einstellungen zu dem auf der linken Seite markierten Punkt. An einigen Stellen werden Pull-down-Menüs angeboten und/oder Unterdialoge geöffnet.

Nachfolgend möchte ich die wichtigsten Optionen und Einstellungen aus den Bereichen Arbeitsumgebung, Ebenen, Bauteile, Räume sowie Text und Maßlinie beschreiben. Mein Hauptaugenmerk liegt dabei auf dem Bereich der Architektur. Die angezeigten Einstellungen sollten für die Arbeit mit dem *Praxishandbuch Allplan* 2013 verwendet werden.

Weitere Informationen zu den restlichen Optionen finden Sie in der Hilfe von Allplan.

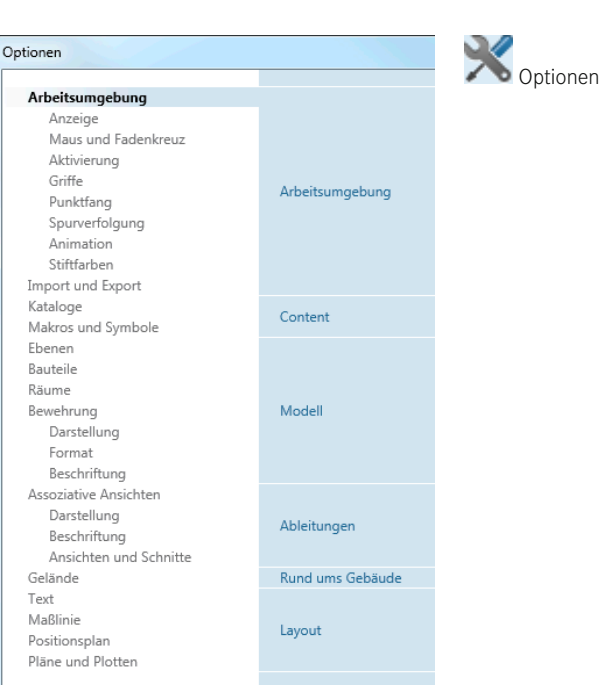

#### 3.1.1 Bedienung des Dialogs Optionen

Sobald man auf der linken Seite eine Zeile markiert, erscheinen auf der rechten Seite die entsprechenden Optionen. Die Lupe zum Starten der Suchfunktion ist immer sichtbar, während der Stern mit Pfeil nur erscheint, wenn der Mauszeiger über den Bereich hinwegbewegt wird.

Wird der Mauszeiger kurz über den Infoknopf (bei einigen Optionen vorhanden) gehalten, werden erläuternde Informationen zur jeweiligen Option angezeigt.

| otionen                                                                              |                                         |
|--------------------------------------------------------------------------------------|-----------------------------------------|
| Arbeitsumgebung 🎎                                                                    | P — Allgemein — — —                     |
| Anzeige 😽                                                                            |                                         |
| Maus und Fadenkreuz                                                                  |                                         |
| Aktivierung                                                                          |                                         |
| Griffe                                                                               | Genau                                   |
| Punktfang                                                                            |                                         |
| Elementeigenschaft<br>Gilt nur für Elemente mit eig<br>tenpalette, für alle weiteren | en in Palette anzeigen                  |
| Doppelklick der Eigenschaft                                                          | endialog geöffnet.                      |
| Bei einfachem Klick werden<br>immer in der Palette angeze                            | die Eigenschaften<br>eigt, ggf. nur die |

#### Suchen innerhalb einer bestimmten Option

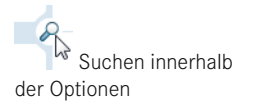

Durch einen Klick auf die Lupe wird eine Eingabezeile zum Suchen innerhalb der Optionen geöffnet. Sobald eine Eingabe getätigt wird, werden unterhalb des Eingabefeldes die Bereiche und Optionen angezeigt, die dem Suchkriterium entsprechen. Es ist meistens ausreichend, wenige Buchstaben einzugeben, um die Suche nach einer bestimmten Einstellung abzuschließen.

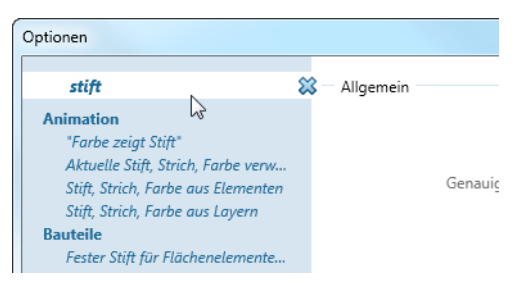

Wird eine Option ausgewählt, wird der entsprechende Bereich geöffnet, wobei die Fundstellen weiterhin gelb hinterlegt dargestellt werden.

#### **Favoriten und Optionen**

Nach einem Klick auf die Schaltfläche SPEICHERN, LADEN UND ZURÜCKSETZEN VON OPTIONEN werden auf der rechten Seite drei Funktionen zum Verwalten eigener Einstellungen angezeigt. Durch Anklicken der Zeile werden jeweils weitere Optionen (Schaltflächen) eingeblendet.

 OPTIONEN FAVORITEN EXPORTIEREN dient zum Speichern der Einstellungen der markierten Bereiche. Durch Halten der STRG-Taste und Anklicken können weitere Bereiche hinzugewählt werden. Über die Kurztaste STRG + A werden alle Bereiche markiert. Es werden nur Optionen gespeichert, die den markierten Bereichen direkt untergeordnet sind.

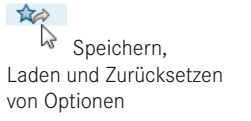

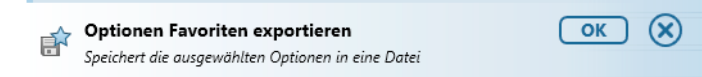

• OPTIONEN FAVORITEN IMPORTIEREN ermöglicht über die Schaltfläche BROWSE das Laden von gespeicherten Einstellungen. Nach der Auswahl einer Datei werden alle Bereiche markiert, die in der Favoritendatei gespeichert sind, und durch den Import geändert werden können. Bereiche, die nicht verändert werden sollen, können abgewählt werden. Grundsatz ist hier, dass nur Einstellungen geändert werden, die in der Datei enthalten sind, und deren Bereich beim Import markiert war.

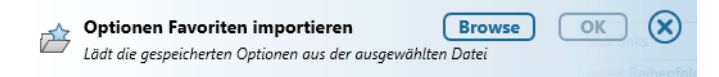

• OPTIONEN ZURÜCKSETZEN ermöglicht, alle Optionen auf schnellem Weg in den Auslieferungszustand zurückzuversetzen. Diese Option sollten Sie immer nutzen, wenn Allplan sich nicht so verhält, wie Sie es gewohnt sind. Es ist ratsam, **vor** dem Zurücksetzen der Optionen den aktuellen Status komplett zu sichern.

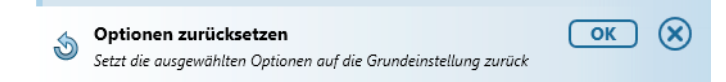

**HINWEIS:** Wenn sich Allplan nicht erwartungsgemäß verhält, sollten Sie die Einstellungen komplett zurücksetzen. Die Einstellungen sollten zuvor gesichert werden, um Ihre Einstellungen bei Bedarf zurückholen zu können.

#### 3.1.2 Einstellungen und Erläuterungen zu Optionen

Im Folgenden finden Sie eine Auswahl von Optionen, die entweder relativ wichtig sind oder bei denen besondere Einstellungen notwendig sind, sodass Allplan sich wie im Buch gezeigt verhält. Die abgebildeten Screenshots zeigen, welche Einstellungen zu treffen sind, um die gewünschten Ergebnisse zu erzielen.

#### 3.1.2.1 Optionen Arbeitsumgebung

ARBEITSUMGEBUNG ist zum einen die Überschrift über weiteren Bereichen wie ANZEIGE, AKTIVIERUNG usw., zum anderen können unter ARBEITSUMGEBUNG auch wichtige Einstellungen getroffen werden. Im Folgenden liste ich die wichtigsten auf.

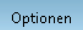

Arbeitsumgebung Anzeige Maus und Fadenkreuz Aktivierung Griffe Punktfang Spurverfolgung Animation Stiftfarben Import und Export

#### Allgemein

| Allgemein                                  |                              |
|--------------------------------------------|------------------------------|
| Sprache                                    | Deutsch                      |
| Längeneingaben in                          | m                            |
| Genauigkeit bei der Eingabe in Zoll/Fuß    | x/16 -                       |
| Winkeleingaben in                          | deg 🔽                        |
| Neigungseingabe                            | Winkel                       |
| Minimaler Punktabstand                     | 0.100 mm                     |
| Elementeigenschaften in Palette anzeigen 🚺 | auch bei Doppelklick links   |
| Darstellungsreihenfolge 🚺                  | Voreinstellungen Reihenfolge |
| Arbeiten mit großen Koordinaten            | optimieren                   |

- SPRACHE zeigt alle installierten Sprachen an. Die gewünschte Sprache wird nach einem Neustart von Allplan eingestellt. Die installierten Sprachen können sich von den durch die Lizenz freigeschalteten Sprachen unterscheiden. Wird eine Sprache angewählt (und Allplan neu gestartet), die in der Lizenz nicht enthalten ist, wird die Standardsprache der eingespielten Lizenz verwendet.
- LÄNGENEINGABE IN ermöglicht das Umstellen der Eingabe- und Anzeigeeinheit von Längen. Zur Auswahl stehen Längeneinheiten des metrischen Systems sowie Zoll/Fuß.
- WINKELEINGABE IN ermöglicht das Umstellen der Eingabe- und Anzeigeeinheit von Winkeln (DEG → Kreisteilung in 360°, GON → Kreisteilung in 400°, RAD → Bogenmaß in m).

**TIPP:** Die Längeneingabe und Winkeleingabe kann alternativ auch in der Statusleiste geändert werden (siehe hierzu Abschnitt 2.7.2.1, »Grundwissen zur Oberfläche«).

- NEIGUNGSEINGABE definiert, wie Winkeleingaben interpretiert werden sollen. Die Eingaben beziehen sich jeweils auf die X-Achse (auch bei gedrehtem Fadenkreuz).
- MINIMALER PUNKTABSTAND gibt an, wie groß der reale Abstand zwischen zwei Punkten sein kann. Bei kleineren Abständen von Punkten werden diese von Allplan als identisch erkannt. Je nach Anwendungsfall kann dieser Wert angepasst werden.
- EIGENSCHAFTEN IN PALETTE ANZEIGEN definiert, dass bei allen Elementen, deren Eigenschaften derzeit in den Paletten abgebildet werden können, die Eigenschaften auch durch einen Doppelklick links auf ein Element nur über die Palette EIGENSCHAF-TEN angezeigt werden. Bei deaktivierter Option werden bei diesen Elementen die Eigenschaften in Dialogen angezeigt, die den Eingabedialogen entsprechen.
- DARSTELLUNGSREIHENFOLGE regelt über Elementgruppen die Vorgabereihenfolge von Elementen und Bauteilen. Die Einstellungen sind büroweit gleich und können bei Installationen mit dem Workgroup-Manager nur vom SYSADM (Administrator) geändert werden.
- ARBEITEN MIT GROSSEN KOORDINATEN OPTIMIEREN ermöglicht Verbesserungen in der Performance und Darstellung, wenn Ihre Daten sehr weit vom Nullpunkt entfernt liegen.

Optionen

#### Speichern

| Speichern       |                  |                         |  |
|-----------------|------------------|-------------------------|--|
| Sicherungskopie | von Teilbildern  | 🗹 erstellen             |  |
| Teilbilde       | r und Pläne 📋    | 🗹 automatisch speichern |  |
| S               | peicherintervall | 5 min                   |  |
|                 | Speicherorte     | Pfadeinstellungen       |  |

- SICHERUNGSKOPIE VON TEILBILDERN ERSTELLEN bedeutet, dass bei einigen Aktionen automatisch \*bak-Dateien von den betroffenen Teilbildern erstellt werden. Zu den Aktionen, bei denen automatisch Sicherheitskopien erstellt werden, zählen alle Funktionen, bei denen Daten von einem auf ein anderes Teilbild verschoben oder kopiert werden. Der Vorgang zum Wiederherstellen von \*.bak-Dateien ist in Abschnitt 2.3.10, »Wiederherstellen von Dateien mittels \*.bak-Dateien«, beschrieben.
- TEILBILDER UND PLÄNE AUTOMATISCH SPEICHERN speichert im angegebenen SPEICHERINTERVALL Teilbilder und Pläne.
- **TIPP:** Sollte Ihr System nicht stabil sein oder sollten Sie mit sensiblen Daten arbeiten, ist es ratsam, das **SPEICHERINTERVALL** von den vorgeschlagenen 15 Minuten auf fünf oder weniger Minuten herabzusetzen. Es gilt zu beachten, dass *alle* aktiven Teilbilder gespeichert werden und somit bis zu 512 MB (je nach Einstellung der Teilbildgröße) gespeichert werden müssen. Dies kann bei langsamen Netzwerken zu Verzögerungen führen.
- SPEICHERORTE definiert für die meisten mit Allplan ex- und/oder importierbaren Datenarten deren jeweils bevorzugten Speicherort. Ändern Sie die Einstellung unter IMPORTIEREN/EXPORTIEREN von LETZTER auf PROJEKT ab, da die Daten des Lageplans für das Beispiel im Projektordner abgelegt sind.

| Speicherorte                          |                    |                                                          | ×           | ĸ |
|---------------------------------------|--------------------|----------------------------------------------------------|-------------|---|
| Dateityp                              | Pfadeinstellung    | Ordner                                                   | Durchsuch 🚊 | ] |
| Freie NDW-/NPL-Dateien<br>Sumboldatei | Letzter<br>Letzter | C:\Users\philipp\Desktop\<br>C:\Users\philipp\Decuments  |             |   |
| Importieren/Exportieren               | Projekt            | \ZEPPELIN\CAD\Allplan_2013\usr\philipp\prj\              |             |   |
| TFC<br>Two                            | Letzter<br>Letzter | C:\Users\philipp\Documents<br>C:\Users\philipp\Documents |             |   |

#### 3.1.2.2 Optionen Maus und Fadenkreuz

| Maria      |                 |                                      |                            |
|------------|-----------------|--------------------------------------|----------------------------|
| waus       |                 |                                      | Arbeitsumgebung<br>Anzeige |
| Fadenkreuz |                 |                                      | Maus und Fadenkreuz        |
|            | Fadenkreuzgröße | Über die gesamte Fenstergröße 🔹      | Aktivierung                |
|            | Mauszeiger      | zusätzlich darstellen                | Griffe<br>Punktfang        |
|            | 3D Darstellung  | 🗹 in Isometrie und Animationsfenster | Spurverfolgung             |
|            |                 |                                      | Animation                  |
|            |                 | _                                    | Stiftfarben                |
|            | Achsen          | 🗹 farbig darstellen                  | Import und Export          |

Mit der Option VERHALTEN BEI DOPPELKLICK DER RECHTEN MAUSTASTE – AUTO-MATISCHER MODULWECHSEL kann bestimmt werden, dass das Modul automatisch gewechselt wird. Dies ist z.B. praktisch, wenn Sie spezielle Funktionen eines Moduls benötigen und Elemente aus dem Modul auf dem Teilbild haben.

#### Fadenkreuz

Unter der Option FADENKREUZ können Sie z.B. zusätzlich zum Fadenkreuz einen Mauszeiger einblenden lassen, um das Fadenkreuz verkleinern. Für die Arbeit in Perspektiven kann es hilfreich sein, wenn das Fadenkreuz in 3D »liegend« angezeigt wird.

#### 3.1.2.3 Optionen Aktivierung

| Optionen                                                        |         | Aktivierung                                                           |                                                                                                    |
|-----------------------------------------------------------------|---------|-----------------------------------------------------------------------|----------------------------------------------------------------------------------------------------|
| Arbeitsumgebung<br>Anzeige<br>Maus und Fader                    | abreu 7 | - Aktivierung<br>Aktivierungsfarbe                                    | 6                                                                                                    |
| Aktivierung<br>Griffe<br>Punktfang                              | R       | Aktivierungsvorschau                                                  | <ul> <li>✓ außerhalb von Funktionen</li> <li>✓ innerhalb von Funktionen</li> <li>✓ bei der Übernahme</li> </ul> |
| Spurverfolgung<br>Animation<br>Stiftfarben<br>Import und Export |         | Bereichsaktivierung<br>Untersuchungsbereich beim Finden von Elementen | mit zweitem Klick beenden 2.00 mm                                                                               |

Im Bereich AKTIVIERUNG – AKTIVIERUNG kann die Aktivierungsfarbe eingestellt werden, und bestimmt werden, wann die Aktivierungsvorschau aktiv sein soll.

| Elementinfo Anzeige Elementinfo 🚺           | <ul> <li>✓ außerhalb von Funktionen</li> <li>✓ innerhalb von Funktionen</li> <li>✓ bei der Übernahme (nur Elementname)</li> </ul> |
|---------------------------------------------|----------------------------------------------------------------------------------------------------|
| Auswahl Elementinfo                         | Elementname Stift Strich Farbe Layer Reihenfolge Segment Dokument                                                                 |
| Zeitschranke für die Anzeige<br>Transparenz | 0 ms                                                                                                    |

Die Elementinfo ist ein kleines, automatisch erscheinendes Fenster, in dem verschiedene Informationen des jeweils unter dem Fadenkreuz befindlichen Elements anzeigt werden. Die Informationen können helfen, das richtige Element zu fangen und/oder Fehler in der Datenstruktur zu finden. Neben den Standardeinstellungen sollte zusätzlich die Option DOKUMENT aktiviert sein.

#### Elementinfo

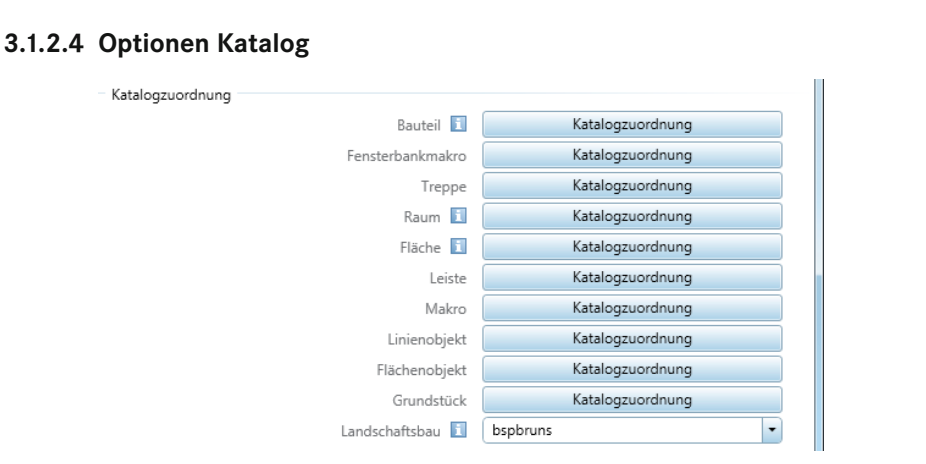

Import und Export Kataloge Makros und Symbole Ebenen Bauteile Räume Bewehrung

In den Optionen KATALOG kann für elf Bauteile bzw. Bauteilgruppen definiert werden, aus welchem Datenpool die Materialbezeichnung stammen bzw. in welchem diese gespeichert werden soll. So ist es ist z. B. möglich, einer Wand nur eine Materialbezeichnung zu geben oder die Wand direkt mit einer Position aus dem AVA-System zu verknüpfen.

Für die Arbeit am Beispiel des Buches sollen die Kataloge jeweils projektbezogen sein. Dies ist für jeden Katalog wie folgt einzeln einzustellen:

- > OPTIONEN → Bereich KATALOG
- KATALOGZUORDNUNG des Bauteils (der Bauteilgruppe) anwählen, die geändert werden soll

| Attributangebot bei Qualitätauswa | ahl – 🗖 🗙 |
|-----------------------------------|-----------|
| 🖃 🗹 IBD-BAUTEILART                | <u>^</u>  |
| 🗹 🆼 Material                      | nem_ava   |
| 🗹 🍱 Bezeichnung                   | nem_ava   |
| 🔲 🍱 Material Architektur          | nem_ava   |

 Zu ändernden Katalog des Attributs Material (Material und Bezeichnung bei Raum) anklicken

| (ataloge | Pulldowns                  |
|----------|----------------------------|
| nem_ele  | katlg1                     |
| nem_pos  |                            |
| bspbruns |                            |
| normen   |                            |
| kukat1   |                            |
| kukat2   |                            |
| kukat3   |                            |
| kukat4   | Projekt                    |
| kukat5   | FIGER                      |
| nem_ava  | <ul> <li>Privat</li> </ul> |
| user_kat | Büro                       |
| Statik   |                            |
|          |                            |

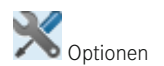

 Auf der rechten Seite den Katalog (hier katlg1) auswählen und unterhalb die Auswahl auf Projekt umstellen

Bei der Bezeichnung der Räume gibt es unten rechts zusätzliche die Option »++«, die aktiviert sein sollte.

Einstellungen in den Dialogen jeweils bestätigen

#### 3.1.2.5 Optionen Bauteile

#### Übergreifende Architektur-Einstellungen

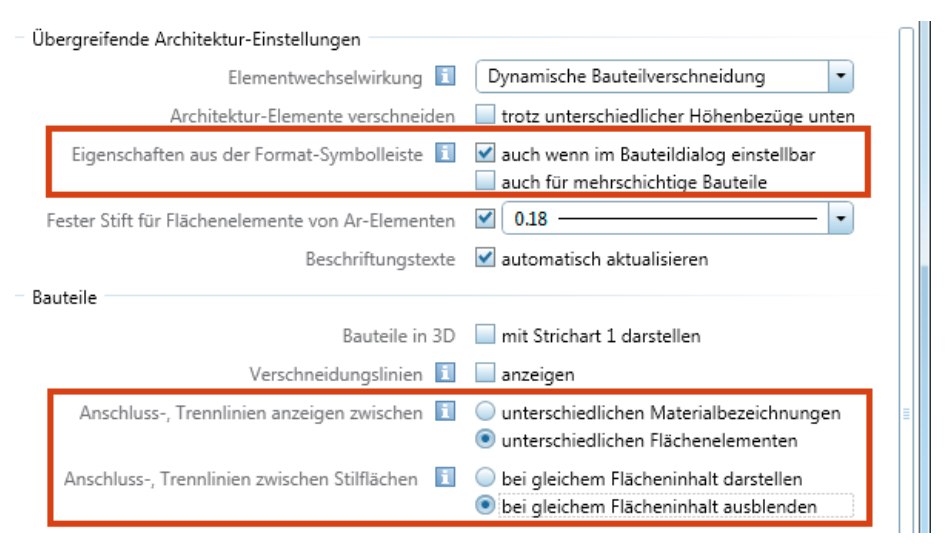

- EIGENSCHAFTEN AUS DER FORMAT-SYMBOLLEISTE beeinflusst bei Architekturbauteilen, ob Formateigenschaften nur im Bauteildialog oder auch in der Palette EIGEN-SCHAFTEN oder der Symbolleiste FORMATEIGENSCHAFTEN einstellbar sind.
- ... AUCH WENN IM BAUTEILDIALOG EINSTELLBAR schaltet die Formateigenschaften frei, auch wenn diese im Bauteildialog eingestellt werden können.
- ... AUCH FÜR MEHRSCHICHTIGE BAUTEILE schaltet die Formateigenschaften frei, auch wenn diese im Bauteildialog eingestellt werden können. Aufgrund des mehrschichtigen Aufbaus und der begrenzten Möglichkeiten entfällt bei dieser Option die Möglichkeit, jede Bauteilschicht mit eigenen Formateigenschaften zu versehen.

#### Bauteile

- ANSCHLUSS-, TRENNLINIEN ANZEIGEN ZWISCHEN beeinflusst, ob bei zwei aneinandergrenzenden Bauteilen Trennlinien eingezeichnet werden sollen. Die Trennlinien werden entweder bei unterschiedlichen Materialbezeichnungen oder bei unterschiedlichen Flächenelementen angezeigt.
  - ANSCHLUSS-, TRENNLINIEN ZWISCHEN STILFLÄCHEN präzisiert den vorstehenden Punkt bei der Untersuchung von Stilflächen, und legt fest, ob diese nur über die Nummer oder den aktuell angezeigten Inhalt Einfluss auf Trennlinien nehmen sollen.

Import und Export Kataloge Makros und Symbole Ebenen Bauteile Räume Bewehrung

Import und Export Kataloge

| Bauteilachse |                          |                       |
|--------------|--------------------------|-----------------------|
| Bauteilachse |                          |                       |
|              | Bauteilachsen darstellen | 0.25 7 - 7            |
|              | Bauteilachse             | wie Hilfskonstruktion |
|              | Größe Begrenzungssymbol  | ·····                 |

Der Bereich BAUTEILACHSE ermöglicht es, die Darstellung der Achsen für Linienbauteile einzuschalten und deren Darstellung zu beeinflussen (siehe auch Abschnitt 5.3, »Linienbauteile – Wände und Ähnliches«).

#### **Bauteilprofil**

Aktivieren Sie diese Optionen bei Bedarf. Sie haben die Wahl zwischen exakter Durchdringung oder Durchdringung in Form eines das Profil umschließenden Rechtecks. Die Einstellung wirkt sich auf alle Durchdringungen von Profilbauteilen aus, wird aber auf bestehende erst bei einer Modifikation oder durch 3D AKTUALISIEREN angewendet.

#### 3.1.2.6 Optionen Räume

| Erzeugen                                                            | Makros und Symbole<br>Ebenen |
|---------------------------------------------------------------------|------------------------------|
| Räume und Unterzüge 🗹 verschneiden                                  | Bauteile                     |
| Darstellung Räume und Geschosse 🗌 plotbar erzeugen                  | Bewehrung                    |
| Darstellung Sonderflächen und Leisten 🗹 plotbar erzeugen            |                              |
| Format<br>Fester Strich bei der Eingabe von Räumen, Flächen 🛐 🔲 🤉 🔻 |                              |
| Seitenflächen ermitteln 🗹 nur an angrenzenden Bauteilen             |                              |
| Bodenflächen ermitteln 🗌 nur an darunterliegenden Decken            |                              |
| Deckenflächen ermitteln 🛛 🔲 nur an darüberliegenden Decken          |                              |

#### Erzeugen

 RÄUME UND UNTERZÜGE VERSCHNEIDEN bedeutet, dass auch an Unterzügen, die den Raum kreuzen, Ausbauflächen erzeugt werden. Aktivieren Sie diese Option.

#### Raum-Ausbau

Ist keine der drei Optionen zu Seitenflächen, Bodenflächen und Deckenflächen aktiviert, so hat jeder Raum auf allen Seiten (wenn Ausbauschichten im Raum definiert wurden) über die komplette Raumfläche und Raumhöhe Seitenflächen. Bei Räumen, die direkt an den nächsten Raum grenzen, werden keine Ausbauflächen erzeugt. Wenn Sie, wie für das Beispiel des Buches notwendig, nur dort Seitenflächen haben möchten, wo Wände, Stützen usw. an den Raum angrenzen, ist die erste Option zu aktivieren.

## 3.2 Weitere Grundeinstellungen

#### 3.2.1 Bauwerksstruktur/Zeichnungsstruktur, Planstruktur

Im Dialog **PROJEKTBEZOGEN ÖFFNEN** können die Darstellung der Baumstruktur sowie verschiedene Grundeinstellungen an die eigenen Bedürfnisse angepasst werden. Je nachdem, in welchem Zustand (Zeichnungsstruktur/Bauwerksstruktur oder Planstruktur) der Dialog geöffnet wird, ist ein Teil der Optionen nicht anwählbar.

#### Vorgeschlagene Speicherorte für Favoritendateien

- UNTERORDNER DES JEWEILIGEN BENUTZERS: Jeder Benutzer speichert seine eigenen Favoriten im Projekt ab. Der Zugriff auf die Favoriten des Kollegen ist nur schwer möglich.
- GEMEINSAMER UNTERORDNER FÜR ALLE BENUTZER: Alle Benutzer speichern ihre Favoritendateien im gleichen Pfad ab. Bei dieser Einstellung kann ein Mitarbeiter »vorarbeiten«, indem er die Struktur mit den häufigsten Favoriten fertig erstellt.

#### 3.2.2 Bürospezifische Anpassung

An vielen Stellen, vor allem bei Ausgabelisten, sollen der Büroname und eventuell auch ein Bürologo erscheinen. Dieses lässt sich (bei Workgroups durch den SYSADM) über EXTRAS → DEFINITIONEN einstellen.

Die Daten sind nacheinander einzutragen.

#### Büroname und Adresse eingeben

- ▶ Menü EXTRAS → DEFINITIONEN
- BÜRONAME UND ADRESSE
- **BÜRONAMEN** eingeben und bestätigen
- BÜROADRESSE eingeben und bestätigen
- TELEFONNUMMER eingeben und bestätigen
- E-MAIL-ADRESSE eingeben und bestätigen
- Als Letztes erscheint ein Dateiauswahlfenster zur Auswahl einer Bilddatei Ihres Bürologos.

| Definitionen                                                                                                    |
|----------------------------------------------------------------------------------------------------|
| Schräffuren<br>Muster<br>Linienstile, Flächenstile, Zeichnungstypen<br>Schriftarten<br>Stiftdicken + Format Kurzwahl<br>Stricharten + Format Kurzwahl<br>Farben für Format Kurzwahl<br>Querschnittsreihen |
| Büroname und Adresse                                                                                                    |
| OK Abbrechen                                                                                                    |

**HINWEIS:** Der Pfad des Firmenlogos wird gespeichert. Es wird keine Kopie der Datei an zentraler Stelle abgelegt. Gute Ergebnisse erhalten Sie mit Logos im Höhen-/Breitenverhältnis von 1:2,3. Zugelassene Dateitypen sind: \*.png, \*.jpg und \*.bmp.

#### 3.2.3 Projektattribute

Mit Allplan 2013 wird – im Zusammenhang mit den neuen Funktionalitäten von Allplan Exchange – die bislang notwendige Freischaltung der Projektattribute aufgegeben. Ab Allplan 2013 können immer alle Projektattribute ohne Einschränkungen verwendet werden.

#### 3.2.4 Einstellungen für Layer

Um die Layer und die Automatismen, die Layer bieten, voll ausnützen zu können, sollten vor dem Beginn der Arbeit folgende Einstellungen überprüft werden.

#### Layer/Menü Automatik

Unter LAYER/MENÜ AUTOMATIK gibt es die Option AUTOMATISCHE LAYER-AUSWAHL BEI MENÜANWAHL. Wenn diese Option aktiviert ist, wird für jede Funktion bzw. jede Funktionsgruppe der Layer automatisch vorgeschlagen. Hierbei wird der zuletzt mit der Funktion verwendete Layer verwendet. Neben dem Vorschlag des aktiven Layers werden in der Schnellauswahlliste Layer angeboten, die thematisch zu der gewählten Funktion passen. Die Liste kann erweitert werden.

#### Formateigenschaften aus Layer

Im Bereich FORMATEIGENSCHAFTEN AUS LAYERN kann vorbestimmt werden, welche Eigenschaften eines Layers übernommen werden sollen. Entweder (wie angezeigt) können die Eigenschaften des dem Layer zugeordneten Linienstils (fest eingestellte Eigenschaften) übernommen

| Inhalt Listenfeld                                      |                                                                  |            |                         |  |  |
|--------------------------------------------------------|------------------------------------------------------------------|------------|-------------------------|--|--|
| 🔘 De                                                   | em momentan angewählten <u>M</u> enü zugeordnete Layer auflisten |            |                         |  |  |
| 🔘 In geladenen Dokumenten existierende Layer auflisten |                                                                  |            |                         |  |  |
| Gesamte Layerhierarchie auflisten                      |                                                                  |            |                         |  |  |
|                                                        |                                                                  |            |                         |  |  |
| Automatische Layerauswahl bei Menüanwahl               |                                                                  |            |                         |  |  |
| Formateigenschaften aus Layern                         |                                                                  |            |                         |  |  |
| =                                                      | Stift                                                            | übernehmen | 🗹 von Layer, Linienstil |  |  |
| -                                                      | Strich                                                           | übernehmen | 🗹 von Layer, Linienstil |  |  |
|                                                        | Farbe                                                            | übernehmen | 🗹 von Laver, Linienstil |  |  |

| Farmatainensekattan aus Lauren                                                           |
|------------------------------------------------------------------------------------------|
| Formateigenscharten aus Layern                                                           |
| <u>N</u> icht verwenden, Formateigenschaften aus Layern ignorieren                       |
| Einfache Übernahme in die Format-Symbolleiste als<br>Vorschlagswert, bei der Layeranwahl |
| Von Layer, fest aus dem zugeordneten Linienstil bzw. Stift, Strich,<br>Farbe             |
|                                                                                          |

werden oder, wenn im Register FORMATDEFINITION statt der Option VON LAYER, FEST AUS DEM ZUGEORDNETEN LINIENSTIL BZW. STIFT, STRICH, FARBE die Option EIN-FACHE ÜBERNAHME in der Format-Symbolleiste als Vorschlagswert bei der Layerauswahl aktiviert ist, können Stift, Strich, Farbe als Vorschlag verwendet werden.

Bei der Bearbeitung des Buches sollten die Optionen im Bereich der Layer wie in den Bildern eingestellt werden. Damit können alle Vorteile, die mit vorgegebenen Ressourcen inklusive Assistenten möglich sind, getestet werden.

#### 3.2.5 Einstellungen für Connect

Neu in Version 2013: Palette Connect Mit einer direkten Anbindung der Inhalte von Allplan Connect über die Palette CONNECT bietet Allplan mit Version 2013 eine neuartige Verzahnung an. Um diese neuen Möglichkeiten und Inhalte optimal nutzen zu können, sollten Sie sich unter *www.allplan-connect. com* anmelden. Die Anmeldung ist an keinerlei Voraussetzungen geknüpft und kann von jedem Nutzer ausgeführt werden. Wenn Sie über einen Servicevertrag verfügen oder Allplan vor kurzem gekauft haben, haben Sie durch die Eingabe der Kundennummer Zugriff auf mehr Inhalte.

Unter ANSICHT  $\rightarrow$  SYMBOLLEISTEN  $\rightarrow$  ANPASSEN können Sie im Register PALETTEN für die Palette CONNECT Voreinstellungen treffen, mit denen Sie automatisch bei Allplan Connect angemeldet werden und somit jederzeit Zugriff auf die Inhalte haben.

Unter CONNECT-BENUTZERNAME ist entweder die von Ihnen für Allplan Connect verwendete E-Mail-Adresse oder Ihr Connect-Benutzername anzugeben. Im Feld CONNECT-PASSWORT muss Ihr Passwort angeben werden.

| Konfiguration : Standard                                                                                                    |                   |  |  |  |  |
|----------------------------------------------------------------------------------------------------|-------------------|--|--|--|--|
| Anpassen Symbolleisten Paletten                                                                                              |                   |  |  |  |  |
| Automatisches Ausblenden                                                                                                    | Karteireiter      |  |  |  |  |
| Registerkartenbreite verteilen     Zurücksetzen     Registerkartenbreite beschränken                                         | Position<br>Links |  |  |  |  |
| Wartezeit vor dem Einblenden = 200 ms                                                                                        | Rechts            |  |  |  |  |
| Wartezeit vor dem Ausblenden 200 ms                                                                                          | 💿 Oben            |  |  |  |  |
| Dauer des Ein- und Ausblendvorgangs 0 ms                                                                                     | 🔵 Unten           |  |  |  |  |
| Einstellungen für Paletten-Kategorie                                                                                         |                   |  |  |  |  |
| Module     Connect-Benutzername       Funktionen     Ihr_Connect_Benutzername       Assistenten     Ihr_Connect_Benutzername |                   |  |  |  |  |
| Connect-Passwort                                                                                                    |                   |  |  |  |  |
| Mit diesen Eingaben einlog                                                                                                   | igen              |  |  |  |  |
|                                                                                                    |                   |  |  |  |  |
| Import Export Laden Speichern<br>Hilfe Schließen                                                                             |                   |  |  |  |  |

Sobald Sie den Dialog verlassen, und die Palette CONNECT geöffnet ist, werden Sie automatisch angemeldet, und in der Palette werden die für Sie verfügbaren Inhalte angezeigt.